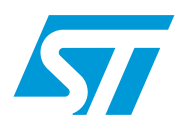

# Port expander STMPE2401 demonstration board

## Introduction

This Document explains the functioning of the port expander demo board consists of the port expander IC STMPE2401 and controller ST72F63B microcontroller as  $I^2C$  master along with a PC GUI.

The objective of this demonstration board is to display to the user the features and capabilities of the port expander chip (STMPE2401) using a Windows-based host software application and one of several USB low-speed microcontrollers (ST72F63B) from ST acting as a control device.

The host software and the ST7 source code provide a user friendly environment to use demo board in following modes:

- Standalone mode
- PC GUI mode

In both modes, power to board can be provided from either USB bus itself or from external power.

In this demo board, the ST72F63B Microcontroller acts as the I<sup>2</sup>C master and controls two STMPE2401 devices functioning as I<sup>2</sup>C Slaves. The STMPE2401 devices are used to interface LCD, normal keypad, rotator controller, dedicated keys and 6 PWM outputs. All these interfaces are controlled by just using I<sup>2</sup>C communication between master and slave devices.

all events like dedicated key press (four direction keys); keypad key press (4 x 4 keypad), Rotator direction, power mode etc. are captured and displayed in LCD screen and in the scan window of PC GUI. For visual display of the PWM output LEDs are provided on the board. The capability of rotator controller has been demonstrated by mechanically implementing the rotator configuration using switches.

For interfacing with the PC GUI, the application layer is built above the USB core library that makes all the hardware control of the USB interface transparent for the developers.

The PC GUI supports various power saving modes of port expander and wake up feature to get back to default operational mode.

In addition the board has the provision for an alternate  $I^2C$  path for external control.

Also the board has ICC connector to re-program the ST7 Microcontroller flash memory.

# Contents

| 1 | Getti | ing star | ted                                   | 4  |
|---|-------|----------|---------------------------------------|----|
|   | 1.1   | Syster   | n requirements                        | 4  |
|   | 1.2   | Packa    | ge contents                           | 4  |
|   | 1.3   | Softwa   | are installation                      | 4  |
|   | 1.4   | Hardw    | are installation                      | 7  |
|   |       | 1.4.1    | Power supply                          | 7  |
|   |       | 1.4.2    | Jumper settings                       | 7  |
| 2 | Runi  | ning the | e STMPE2401 port expander demo board  | 9  |
|   | 2.1   | Runnir   | ng in standalone mode                 | 9  |
|   |       | 2.1.1    | PWM Output demo                       | 9  |
|   |       | 2.1.2    | Keypad demo                           | 9  |
|   |       | 2.1.3    | Dedicated keypad demo                 | 10 |
|   |       | 2.1.4    | Rotator demo                          | 10 |
|   | 2.2   | Runnir   | ng in PC GUI mode                     | 11 |
|   |       | 2.2.1    | Read/Scan mode                        | 13 |
|   |       | 2.2.2    | Write/program mode                    |    |
|   |       | 2.2.3    | Reading internal memory of STMPE2401: |    |
|   |       | 2.2.4    | Programming PWM                       |    |
|   |       | 2.2.5    | Power down mode                       | 16 |
| 3 | Usin  | g the ex | xternal I <sup>2</sup> C master:      |    |
| 4 | Revi  | sion his | story                                 | 21 |

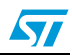

# List of figures

| Figure 1.  | Installation window                  | 4    |
|------------|--------------------------------------|------|
| Figure 2.  | License window                       | 5    |
| Figure 3.  | Destination folder                   | 5    |
| Figure 4.  | Installation ongoing                 | 6    |
| Figure 5.  | Installation complete                | 6    |
| Figure 6.  | Port expander demo board             | 7    |
| Figure 7.  | JP1 and JP2 Settings                 | 7    |
| Figure 8.  | JP3 Settings                         | 8    |
| Figure 9.  | JP4 Settings                         | 8    |
| Figure 10. | Embedded 4x4 keypad                  | . 10 |
| Figure 11. | Dedicated keys                       | . 10 |
| Figure 12. | Rotator interface                    | . 11 |
| Figure 13. | Enumeration result                   | . 11 |
| Figure 14. | STMPE2401 PC GUI                     | . 12 |
| Figure 15. | Message for board not connect        | . 12 |
| Figure 16. | Message for board connect            | . 12 |
| Figure 17. | Read/Scan mode                       | . 13 |
| Figure 18. | Events in scan window                | . 14 |
| Figure 19. | Write/program mode                   | . 14 |
| Figure 20. | Reading internal memory of STMPE2401 | . 15 |
| Figure 21. | Programming STMPE2401 PWM            | . 16 |
| Figure 22. | Entering in hibernate mode           | . 17 |
| Figure 23. | Wake-up from hibernate mode          | . 17 |
| Figure 24. | External I <sup>2</sup> C connector  | . 18 |
|            |                                      |      |

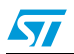

# **1** Getting started

## 1.1 System requirements

In order to use the port expander demonstration board with the Windows operating system, a recent version of Windows, such as Windows 2000 or Windows XP must be installed on the PC.

The version of the Windows OS installed on your PC may be determined by clicking on the "System" icon in the control panel.

## **1.2** Package contents

The port expander demo board includes the following items:

- Hardware content:
  - One demonstration board.
- Software content:
  - PC executable software (PE\_2401\_GUI) to be used along with demo board
  - Documentation:
    - User manual

## 1.3 Software installation

To install the PC GUI software, follow the step as mentioned below:

• Step1: As soon as the user clicks the portexpander.exe lcon, the following window appears.

| InstallShield Wizard | Welcome to the InstallShield Wizard for<br>PortExpander STMPE2401<br>The InstallShield® Wizard will install PortExpander<br>STMPE2401 on your computer. To continue, click Next. |
|----------------------|----------------------------------------------------------------------------------------------------|
|                      | < <u>Back</u> Cancel                                                                                                    |

#### Figure 1. Installation window

• Step 2: Read the license file and click the "Yes" button if you accept the license.

| Please read the following license agreement carefully.  Press the PAGE DOWN key to see the rest of the agreement.  SOFTWARE LICENSE AGREEMENT  1. IMPORTANT Before loading this software you have to carefully read and agree to the following terms and conditions which will be then automatically agreed on by loading this Software or any portion thereof. If you do not agree to the terms of this Agreement, do not install or use this software or any portion thereof.  2. LICENSE GRANT | Please read the following license agreement carefully. Press the PAGE DOWN key to see the rest of the agreement. SOFTWARE LICENSE AGREEMENT  1. IMPORTANT Before loading this software you have to carefully read and agree to the following terms and conditions which will be then automatically agreed on by loading this Software or any |   |
|----------------------------------------------------------------------------------------------------|----------------------------------------------------------------------------------------------------|---|
| Press the PAGE DOWN key to see the rest of the agreement. SOFTWARE LICENSE AGREEMENT  1. IMPORTANT Before loading this software you have to carefully read and agree to the following terms and conditions which will be then automatically agreed on by loading this Software or any portion thereof. If you do not agree to the terms of this Agreement, do not install or use this software or any portion thereof.  2. LICENSE GRANT                                                          | Press the PAGE DOWN key to see the rest of the agreement. SOFTWARE LICENSE AGREEMENT  1. IMPORTANT Before loading this software you have to carefully read and agree to the following terms and conditions which will be then automatically agreed on by loading this Software or any                                                        | Ī |
| SOFTWARE LICENSE AGREEMENT  1. IMPORTANT Before loading this software you have to carefully read and agree to the following terms and conditions which will be then automatically agreed on by loading this Software or any portion thereof. If you do not agree to the terms of this Agreement, do not install or use this software or any portion thereof.  2. LICENSE GRANT                                                                                                    | SOFTWARE LICENSE AGREEMENT<br>1. IMPORTANT<br>Before loading this software you have to carefully read and agree to the following terms<br>and conditions which will be then automatically agreed on by loading this Software or any                                                                                                    | I |
| <ol> <li>IMPORTANT<br/>Before loading this software you have to carefully read and agree to the following terms<br/>and conditions which will be then automatically agreed on by loading this Software or any<br/>portion thereof. If you do not agree to the terms of this Agreement, do not install or use this<br/>software or any portion thereof.</li> <li>LICENSE GRANT</li> </ol>                                                                                                    | <ol> <li>IMPORTANT<br/>Before loading this software you have to carefully read and agree to the following terms<br/>and conditions which will be then automatically agreed on by loading this Software or any</li> </ol>                                                                                                    |   |
| 2. LICENSE GRANT                                                                                                    | portion thereof. If you do not agree to the terms of this Agreement, do not install or use this<br>software or any portion thereof.                                                                                                    |   |
|                                                                                                    | 2. LICENSE GRANT                                                                                                    |   |
| Do you accept all the terms of the preceding License Agreement? If you choose No, the<br>setup will close. To install PortExpander STMPE2401, you must accept this agreement.                                                                                                    | Do you accept all the terms of the preceding License Agreement? If you choose No, the<br>setup will close. To install PortExpander STMPE2401, you must accept this agreement.                                                                                                    |   |

Figure 2. License window

Step 3: Please select the folder in which, you want to install the software. By default it
will install the software in the following path- C:\Program
Files\STMicroelectronics\PortExpanderSTMPE2401

#### Figure 3. Destination folder

| Choose Destination Location<br>Select folder where Setup will insta | II files.                           |                        |
|---------------------------------------------------------------------|-------------------------------------|------------------------|
| Setup will install PortExpander STM                                 | 1PE2401 in the following folder     |                        |
| To install to this folder, click Next. 1<br>another folder.         | To install to a different folder, c | lick Browse and select |
|                                                                     |                                     |                        |
| Destination Folder<br>C:\\STMicroelectronics\PortEx                 | panderSTMPE2401\                    | Browse                 |

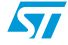

57

• Step 4: After you select the folder and click the next button, it will start installing the software.

| InstallShield Wizard<br>Setup Status                                 | ×      |
|----------------------------------------------------------------------|--------|
| PortExpander STMPE2401 Setup is performing the requested operations. |        |
| InstallShield                                                        | Cancel |

#### Figure 4. Installation ongoing

• Step 5:

Figure 5. Installation complete

| InstallShield Wizard Complete<br>Setup has finished installing PortExpander STMPE2401 on<br>your computer. |
|----------------------------------------------------------------------------------------------------|
| < Back Finish Cancel                                                                                       |

After you click the "Finish Button", you will find that the software is installed in the directory you selected or in the default directory. Also you will find the shortcut of this software also available in you START menu. This user manual is also available in the same directory.

## 1.4 Hardware installation

*Figure 6* below shows the snapshot of the demonstration board.

#### Figure 6. Port expander demo board

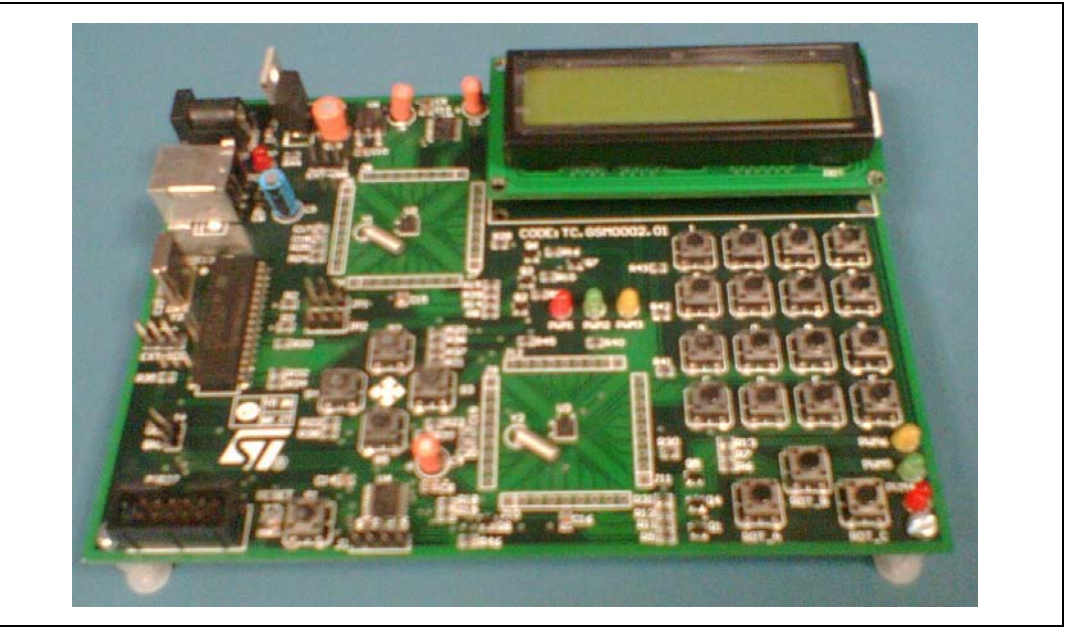

## 1.4.1 Power supply

The demo board can directly be powered by the USB Connector (Bus powered).

Or you can use an external power supply. The external power supply should be getting minimum supply of 7 V, 1 A and maximum power supply of 12 V, 1 A.

## 1.4.2 Jumper settings

There are four jumpers (JP1, JP2, JP3, and JP4) are available on the board. The correct connections of these connectors are necessary for the proper functioning of the demo board.

• JP1 and JP2: JP1 and JP2 are the connectors which are used to select between the I<sup>2</sup>C lines and ICC lines (for programming the ST7 microcontroller) as shown in the *Figure 7* below.

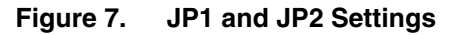

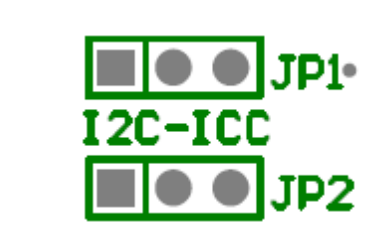

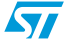

These Jumpers allow the selection between ICC or  $I^2C$  data lines. While we do the programming the ST7 microcontroller, the jumpers must be connected on ICC side (right side) and when the board is used for demonstration, the jumpers must be connected on the  $I^2C$  side (left side).

• JP3: As shown in the *Figure 8* below, JP3 is used to select the clock source for the ST7 microcontroller.

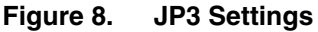

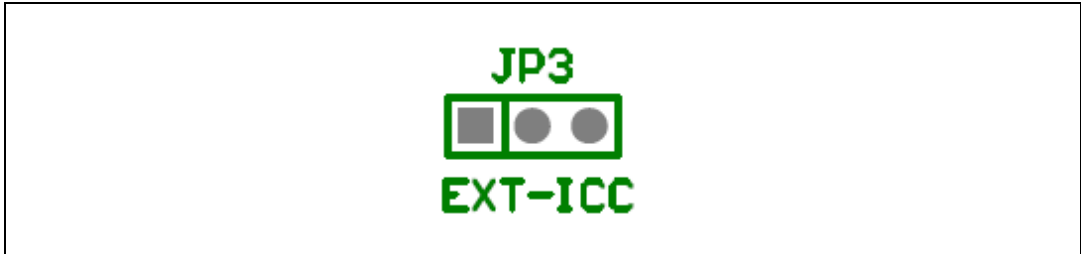

The default connection of this jumper is EXT side (Left Side) that is clock source external crystal resonator and when the board is used for demonstration. You need to connect to ICC side (Right Side) only if it is must to provide the ICC clock to the microcontroller during the re-programming microcontroller.

• JP4: As shown in the *Figure 9* below, JP4 is used for choosing power supply to be used for USB supply or the external board supply.

#### Figure 9. JP4 Settings

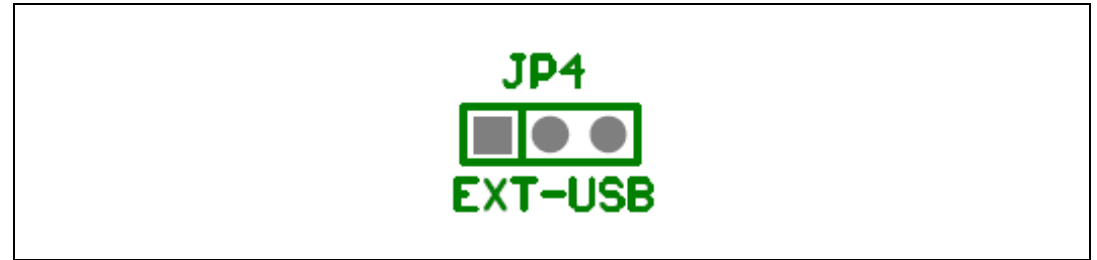

Connect the jumper to the Left side, whenever you want to use external power supply and to Right side (USB side), whenever you want to use USB supply. There is no restriction as such on using any of the power supply. You can use external power supply when you want to use the demo board in the stand-alone mode and USB power supply while you are using the PC GUI or in stand alone mode.

Even while providing the power to the demo from external source, you can use the PC GUI but for that you need to provide USB connectivity using USB connector.

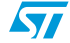

# 2 Running the STMPE2401 port expander demo board

This Port Expander demo board consists of two main parts:

- PC GUI
- Demonstration board.

Again in Stand alone mode, the demonstration board can be used without PC GUI.

Before using the demo board in either standalone or PC GUI mode, we need to do following jumper settings-

- Connect JP1 and JP2 to the I<sup>2</sup>C side (Left Side).
- Connect JP3 to the Left side to use external crystal oscillator
- Connect JP4 to the power supply you want to use.

## 2.1 Running in standalone mode

With in a few seconds after you plug in the power supply, a welcome message should come on LCD and this means that the demo has started correctly.

After that you will see a series of messages coming on the LCD screen. At the end, you will see a blank LCD screen and you will see all the LEDs blinking. These LEDs are the output of the 6 PWM outputs coming from 2 STMPE2401 devices. Now the system is ready to be used.

Again if you find that no message is coming on the LCD after giving the power supply. Remove the power supply and plugged in again and then observe. You should now see the message coming on the LCD. If this does not happen even after removing and plugged in the power supply several times, you need to contact technical support.

## 2.1.1 PWM Output demo

You can observe the PWM out on the CRO by connecting the probe at the corresponding LED output (there are 6 LED available in the demo board corresponding to each PWM). In stand-alone mode the PWM output are pre-programmed and can not be changed.

## 2.1.2 Keypad demo

As mentioned in the *Figure 10*, there is a 4 x 4 normal keypad available on the demo board. You can observe the key press event on the 16x2 LCD interface. You can observe at most 2 simultaneous key press events. For a case when you press more than 2 keys simultaneously only first 2 keys press will be detected. All key press events are displayed in LCD screen.

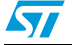

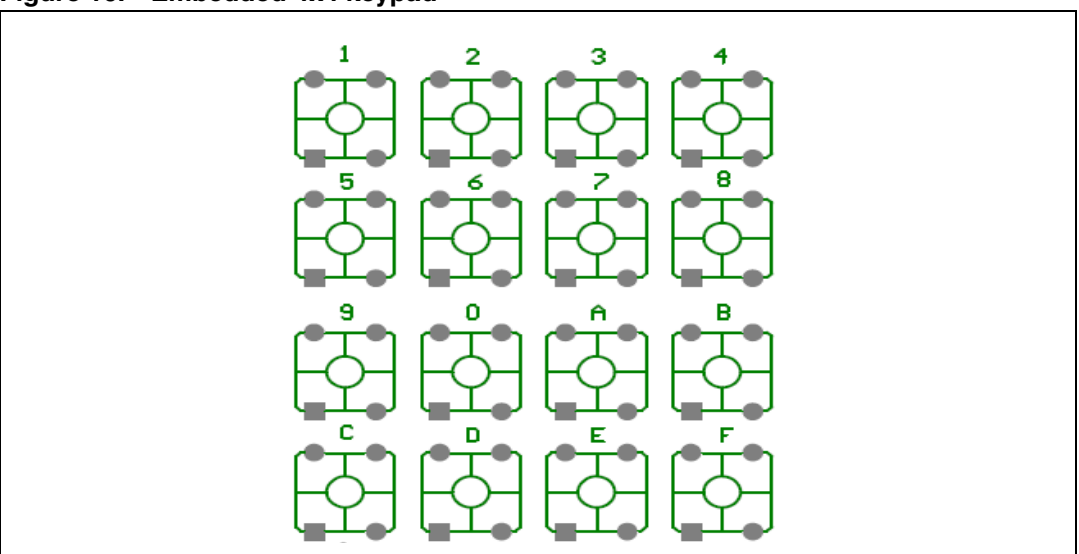

#### Figure 10. Embedded 4x4 keypad

### 2.1.3 Dedicated keypad demo

Similar to normal Key press, there are 4 dedicated keys available on the demo board as shown in *Figure 11*. In comparison to normal keypad where you can detect only 2 keys simultaneously, here you can observe 4 dedicated keys simultaneously. All dedicated key press events are displayed in LCD screen.

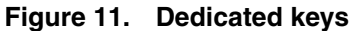

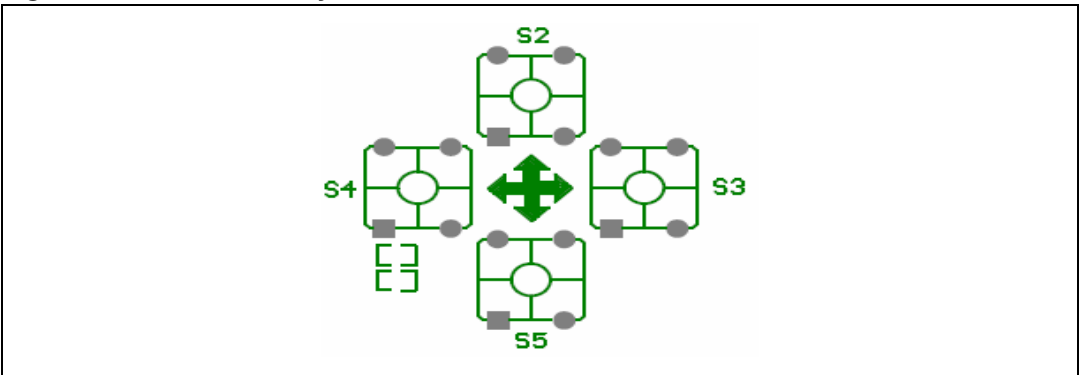

## 2.1.4 Rotator demo

The interface of Rotator is implemented in multiplexed manner with the keypad. That is either you will observe any key press event on the LCD or the Rotator event. The rotator is implemented using three switches as shown in *Figure 12*.

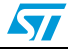

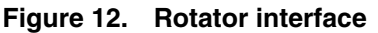

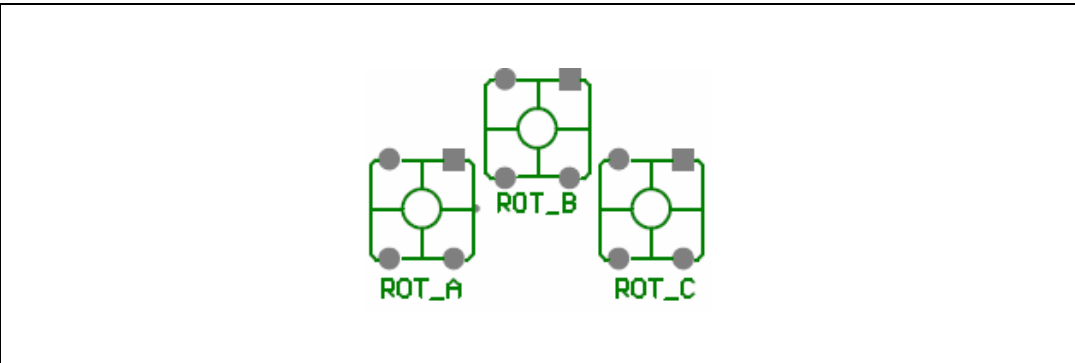

To use rotator, you have to press the 2 keys simultaneously and follow the instruction as mentioned in the datasheet. For the first 2 events you will not see any reaction but from then onwards you will the status on the LCD.

# 2.2 Running in PC GUI mode

In GUI mode, in addition to the functionalities mentioned in the above section, PC GUI is also available. For running the GUI, the demo board must first be connected to the PC with the USB cable and then provide the power supply to the demo.

As a result, you should find the demo board enumerated as a HID device as shown *Figure 13*, and then board will be ready to use, if this message does not come contact the technical support.

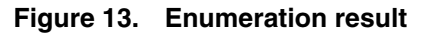

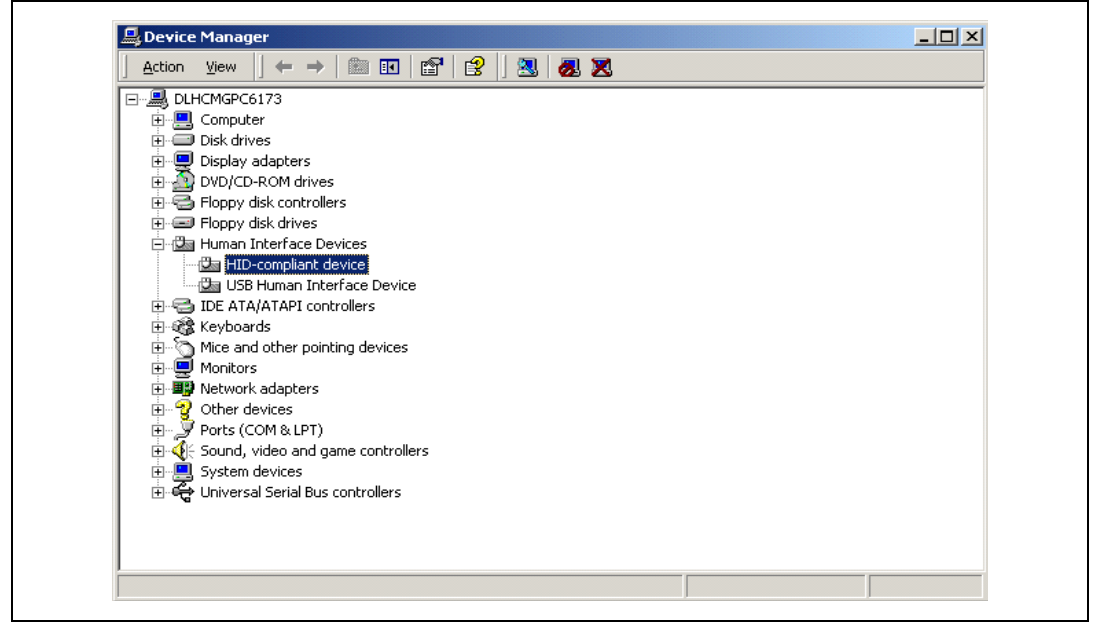

By starting the STMPE2401 PC GUI on the PC, you will see a graphical interface (*Figure 14*) for controlling the demonstration board. This PC software is used to issue various commands and to control data transfer between the PC and the ST7 peripheral.

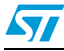

| <u>File View H</u> elp       |                    |
|------------------------------|--------------------|
| 1                            |                    |
| Scan Window Connection Check | Write Mode         |
|                              | File open          |
|                              |                    |
|                              | 1                  |
| Rotator Arrow Key            | nal Key Program    |
|                              | 2 3 4              |
| 5                            | 6 7 8 Memory Read  |
| 9                            | 0 A B Slave Select |
|                              | D E F Address      |
| Power Modes                  |                    |
| Reset Hibernate Sleep        | WakeUp Read        |

Figure 14. STMPE2401 PC GUI

Again as you can see in the *Figure 14*, you can check whether the board is connected to the board or not by clicking the connection check button. If the board is not connected then you will see the following message.

Figure 15. Message for board not connect

| PortExpanderGUI              | ×  |
|------------------------------|----|
| Board is not connected to PC | ۰C |
| OK                           |    |

And if board is connected then following message will appear.

#### Figure 16. Message for board connect

| PortExpan | nderGUI 🛛 🗙              |
|-----------|--------------------------|
| (į)       | Board is Connected to PC |
|           | OK                       |

Once this is done, the PC GUI is properly connected to the demo board and ready to be used.

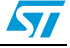

Now there are two modes operation in which GUI operates:

- Read/Scan mode
- Write/Program mode

In addition to these two modes, there are 2 power-down options available in the GUI to put STMPE2401 in power down modes. Again there is a RESET option available which can put the demo back in default settings.

### 2.2.1 Read/Scan mode

You can enter in to the Read/Scan mode by clicking the Read/Scan button as highlighted in the *Figure 17*.

| 29 🔗 🗹                     |                  |
|----------------------------|------------------|
| Read Mode y                | Write Mode       |
|                            | File open        |
|                            |                  |
|                            |                  |
| Rotator Arrow Key Normal H | Key Program      |
|                            | 3 4              |
| 5 6                        | 7 8 Memory Read  |
|                            | A B Slave Select |
| 🕮 🕹   🚺 🗸   👘              |                  |
| Power Modes                | Address          |
|                            | With I Bood      |

Figure 17. Read/Scan mode

In Read/Scan mode, the key press, dedicated key press and rotator events are visible as blinking LEDs available on the GUI. These events are recorded in the scan window which allows observing past activity as shown in *Figure 18*.

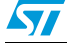

57

| le <u>V</u> iew <u>H</u> elp                                       |                                                |          |              |
|--------------------------------------------------------------------|------------------------------------------------|----------|--------------|
| 🛐 🎸 🗹                                                              | ]                                              |          |              |
| Scan Window                                                        |                                                |          | Write Mode   |
| Right<br>E : Normal Keupa                                          | ad is PressedKeu I In                          | <b>_</b> | File Ganen   |
| C : Normal Keype<br>C : Normal Keype<br>Rotator Down<br>Botator Un | ad is Pressed Key Up<br>ad is Pressed Key Down |          | Program      |
|                                                                    |                                                |          |              |
|                                                                    |                                                | 5 6 7 9  | Memory Read  |
|                                                                    | <b>~</b> +~                                    | 9 0 A B  | Slave Select |
|                                                                    | •                                              | CDEF     | Address      |
|                                                                    | Power Modes                                    |          |              |
| Reset                                                              | Hibernate                                      | wakeUp   | Read         |
| Reset                                                              | Power Modes<br>Hibernate Sk                    | WakeUp   | Read         |

Figure 18. Events in scan window

## 2.2.2 Write/program mode

You can enter in to this mode by clicking Write/Program button as highlighted in *Figure 19*.

| <u> E</u> ile ⊻iew <u>H</u> elp |             |                    |              |              |
|---------------------------------|-------------|--------------------|--------------|--------------|
| 🔁 🏈 🖉                           |             |                    |              |              |
| Scan W Write M                  | 1ode        |                    | Write Mode   |              |
|                                 |             |                    | File         | 📛 open       |
|                                 |             |                    |              |              |
|                                 |             |                    |              |              |
| Rotator                         | Arrow Key   | Normal Key         |              | Program      |
|                                 |             | 1 2 3 4            | Memory Read  |              |
| LANG I                          | ▝▀▁▝ቝ       | 5 6 7 8<br>9 0 A B | Slave Select | •            |
| Set 1                           |             | CDEF               | Address      |              |
|                                 | Power Modes |                    |              |              |
| Reset                           | Hibernate   | p WakeUp           | Read         |              |
| /rite Mode                      |             |                    | ļ            | Disconnected |

Figure 19. Write/program mode

Once we click the Write/Program Button, The Write mode become active if previously scanning is being done that will be stopped.

The write mode provides the feature of the reading the internal memory of the either slaves or to program the any PWM output.

### 2.2.3 Reading internal memory of STMPE2401:

We can read the internal memory of particular STMPE2401 slave device by selecting that in "Memory Read" section from the pop menu as shown in the *Figure 20*. Then we can read the memory by writing the 8 bit address in the "Address" and then clicking "Read". The return data is in HEX format.

| 🖭 🌾         | <b>*</b>    |                |                    |       |
|-------------|-------------|----------------|--------------------|-------|
| Scan Window | N           |                | Write Mode         |       |
|             |             |                | File 🗧             | open  |
|             |             |                |                    |       |
|             |             |                |                    |       |
| Rotator     | Arrow Key   | Normal Key     |                    | ogram |
|             | ▲           | 1 2 3 4        |                    |       |
|             |             | 5 6 7 8        | Memory Read        |       |
| LAN .       |             | 9 0 A B        | Slave Select Slave | 1 🔹   |
| ÚČÍ         |             | CDEF           | 0.02               |       |
|             | Power Modes |                |                    |       |
| Becel       | Hibernate   | Sleen Wakel In | Read c             |       |

Figure 20. Reading internal memory of STMPE2401

#### 2.2.4 Programming PWM

Any of the 6 PWM outputs coming from 2 STMPE2401 slave devices can be programmed. In the "Write mode" section as shown in *Figure 21* select the PWM to be programmed from the pop up menu, and then load the correct PWM file (\*.pex) by clicking the "Open" button.

Then click the "Program" button to program the particular PWM. If the PWM file is correctly programmed, the correct PWM signal can be observed on the CRO by connecting the CRO probe at the programmed LED output. Any error, (for example a PWM programmed with a faulty program) causes the particular PWM LED to stop blinking.

57

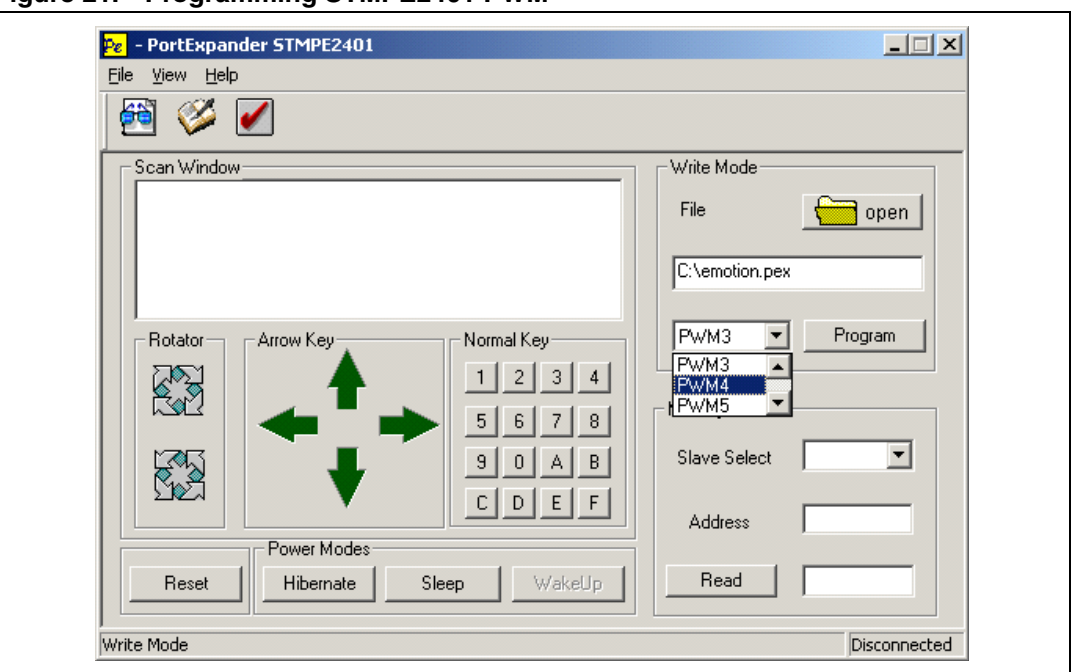

Figure 21. Programming STMPE2401 PWM

Again if you click the "RESET" button then demo will be put in the default settings and all the PWM will start running with the default program loaded in to their memory.

## 2.2.5 Power down mode

There are 2 power-down modes as mentioned below:

- Hibernate mode
- Sleep mode

The STMPE2401 slave devices can be put in to Hibernate mode or sleep mode by clicking corresponding button available on the GUI. For e.g. as shown in the *Figure 22*, if we click "Hibernate" button the device will be STMPE2401 device will be put in the hibernate mode.

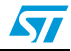

| Eile View He               | P                 |                    |                |  |
|----------------------------|-------------------|--------------------|----------------|--|
| Scan Windo<br>Host is in H | w<br>bernate Mode |                    | Write Mode     |  |
|                            |                   |                    | C:\emotion.pex |  |
| Rotator                    | Arrow Key         | Normal Key         | PWM4 Program   |  |
|                            | <b>*</b>          | 5 6 7 8<br>9 0 A B | Memory Read    |  |
|                            | Power Modes       | CDEF               | Address        |  |
| Reset                      | Hibernate         | Sleep WakeUp       | Read           |  |

Figure 22. Entering in hibernate mode

A "sleep" mode is also available. A corresponding message appears on the LCD screen as well.

In Hibernate mode, as the clock to PWM is stopped, output LEDs stop blinking. While in sleep mode, PWM keeps running as these are controlled by the 32 KHz clock. In order to wake up the demo in low power mode, click the "Wake Up" button. A message in the Scan Window appears as soon as the demo comes out of the power down mode as shown in *Figure 23*. You can also wake up the demo from the sleep mode by clicking any normal key or dedicated key available on the demo board.

| Figure 23. | Wake-up | o from | hibernate | mode |
|------------|---------|--------|-----------|------|
|            |         |        |           |      |

| PortExpander STMPE2401         Eile View Help         Image: State of the state of the stat |                |
|----------------------------------------------------------------------------------------------------|----------------|
| Scan Window                                                                                                    | Write Mode     |
| Host is in Wake-up mode<br>Host is in Hibernate Mode                                                                                                    | File open      |
|                                                                                                    | C:\emotion.pex |
| Rotator Arrow Key Normal Key                                                                                                    | PwM4 Program   |
|                                                                                                    | Memory Read    |
| BAB B                                                                                                    | Slave Select   |
|                                                                                                    | Address        |
| Power Modes           Reset         Hibernate         Sleep         WakeUp                                                                                                    | Read           |
| )<br>Write Mode                                                                                                    | Disconnected   |

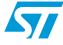

# 3 Using the external I<sup>2</sup>C master:

We can also use an external I<sup>2</sup>C Master by using pins available on J1 connector as shown in the *Figure 24*, below:

#### Figure 24. External I<sup>2</sup>C connector

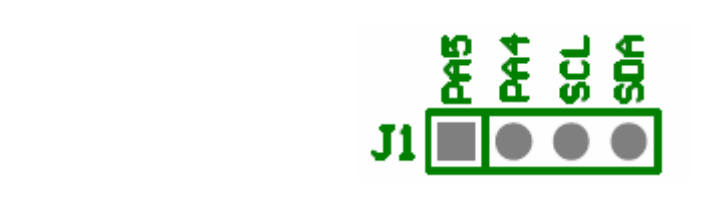

To control the STMPE2401 devices using the external masters, do the following steps:

- 1. Set the demo board to run mode as explained earlier.
- 2. Remove the I<sup>2</sup>C connections from jumper JP1 and JP2. This is required to avoid any conflict due to I<sup>2</sup>C operations done by the demo itself.
- 3. Connect the SCL and SDA lines available in jumper J1.
- 4. For controlling the Interrupt line, use PA4 for INT1 (Slave1 interrupt line) and use PA5 for INT2 (Slave 2 interrupt line),
- After you have done the required operations, remove all the connections as mentioned in steps 2, 3 and 4. Now connect the make the I<sup>2</sup>C connections Jumper JP1 and JP2 again.
- 6. Reconnect the RESET button on the demo board to put demo back in action.

In this mode, PC GUI will not be available for the external user to use. Again you have to use the slave address as specified in the demo which is 0 x 84 for Slave1 and 0x86 for Slave2. Again this  $I^2C$  lines are working at 5 V power supply so external  $I^2C$  Master should use 5 V power supply.

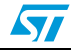

# Appendix A Application diagram

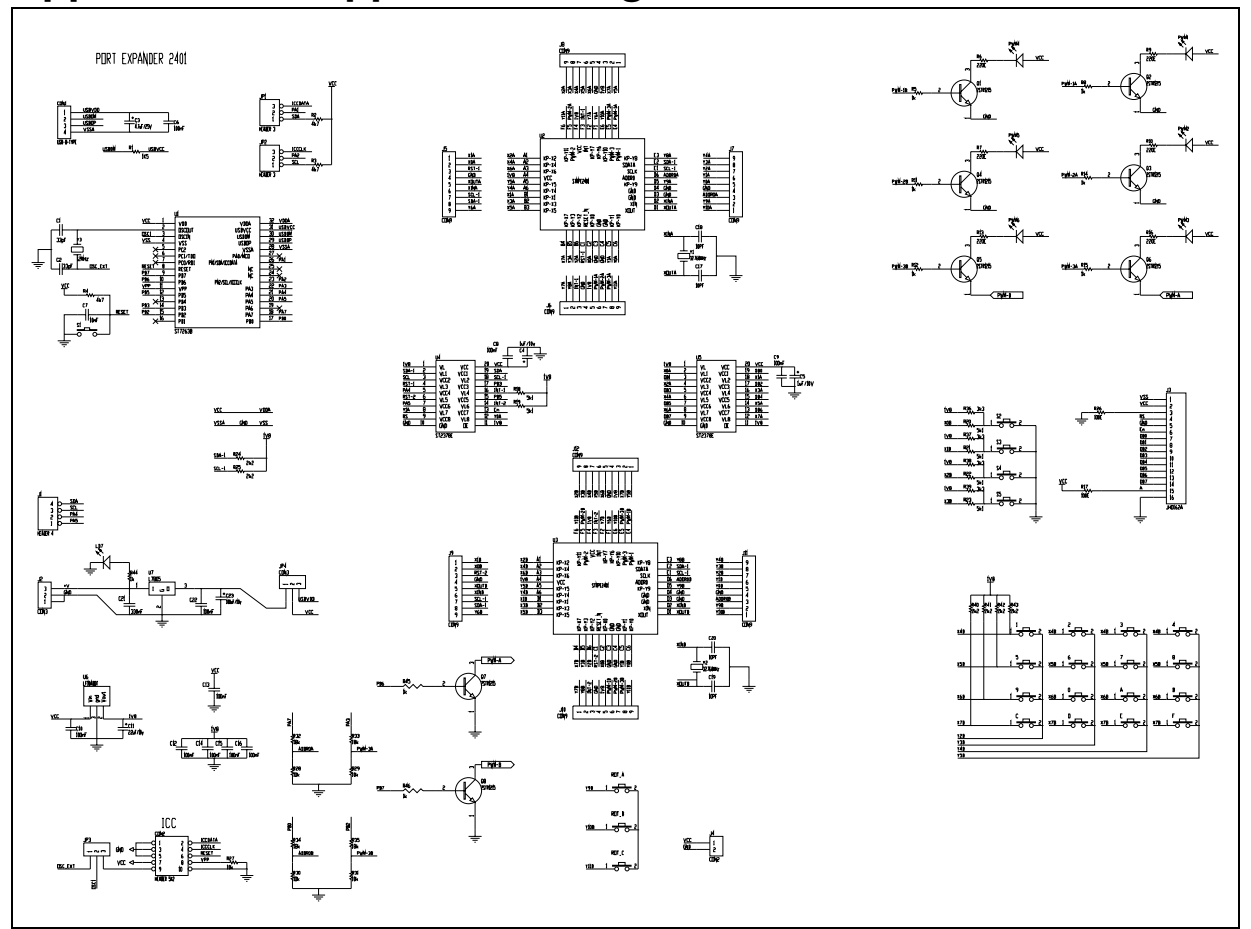

| Table 1. | Bill of materials |
|----------|-------------------|
|----------|-------------------|

| Index | Qty | Reference                                                         | Value / generic<br>part number | Package | Manufact<br>urer | Manufacturer's<br>ordering code /<br>orderable part<br>number | Supplier | Supplier's<br>ordering<br>code |
|-------|-----|-------------------------------------------------------------------|--------------------------------|---------|------------------|---------------------------------------------------------------|----------|--------------------------------|
| 1     | 2   | C1, C2                                                            | 33 pF                          | 0805    | Any              |                                                               |          |                                |
| 2     | 13  | C6, C7, C8, C9, C10,<br>C11, C12, C13, C14,<br>C15, C16, C21, C22 | 100 nF                         | 0805    | Any              |                                                               |          |                                |
| 3     | 4   | C17, C18, C19, C20                                                | 10PF                           | 0805    | Any              |                                                               |          |                                |
| 4     | 1   | C23                                                               | 100 µF/10                      | RB-5.5  | Any              |                                                               |          |                                |
| 5     | 1   | C3                                                                | 4.7 μF/25                      | RB-5.5  | Any              |                                                               |          |                                |
| 6     | 2   | C4, C5                                                            | 1µF/10                         | RB-5.5  | Any              |                                                               |          |                                |
| 7     | 1   | CON1                                                              | USB-B-TYPE                     | USB-B   | Any              |                                                               |          |                                |
| 8     | 1   | CON2                                                              | HEADER 5X2                     | IDC-10B | Any              |                                                               |          |                                |
| 9     | 1   | J1                                                                | HEADER 4                       | SIP4    | Any              |                                                               |          |                                |

| age      | Manufact<br>urer | Manufacturer's<br>ordering code /<br>orderable part<br>number | Supplier | Supplier's<br>ordering<br>code |
|----------|------------------|---------------------------------------------------------------|----------|--------------------------------|
| 9        | Any              |                                                               |          |                                |
| ER       | Any              |                                                               |          |                                |
| C        | Any              |                                                               |          |                                |
| 2        | Any              |                                                               |          |                                |
| <b>o</b> | Ami              |                                                               |          |                                |

Table 1. Bill of materials (continued)

Value / generic

| Index | Qty | Reference                                                                                           | Value / generic<br>part number | Package     | Manufact<br>urer | ordering code /<br>orderable part<br>number | Supplier | ordering<br>code |
|-------|-----|----------------------------------------------------------------------------------------------------|--------------------------------|-------------|------------------|---------------------------------------------|----------|------------------|
| 10    | 8   | J5, J6, J7, J8, J9, J10,<br>J11, J12                                                                | CON9                           | SIP9        | Any              |                                             |          |                  |
| 11    | 1   | J2                                                                                                  | CON3                           | POWER       | Any              |                                             |          |                  |
| 12    | 1   | J3                                                                                                  | JHD162A                        | LCD         | Any              |                                             |          |                  |
| 13    | 1   | J4                                                                                                  | CON2                           | SIP2        | Any              |                                             |          |                  |
| 14    | 4   | JP1, JP2, JP3, JP4                                                                                  | CON3                           | SIP3        | Any              |                                             |          |                  |
| 15    | 3   | LD7, PWM1, PWM4                                                                                     | RED LED                        | LED-3 mm    | Any              |                                             |          |                  |
| 16    | 2   | PWM2, PWM5                                                                                          | GREEN LED                      | LED-3 mm    | Any              |                                             |          |                  |
| 17    | 2   | PWM3, PWM6                                                                                          | YELLOW LED                     | LED-3 mm    | Any              |                                             |          |                  |
| 18    | 8   | Q1, Q2, Q3, Q4, Q5,<br>Q6, Q7, Q8                                                                   | 2STR1215                       | SOT-23      | ST               | 2STR1215                                    |          |                  |
| 19    | 1   | R1                                                                                                  | 1K5                            | 0805        | Any              |                                             |          |                  |
| 20    | 6   | R6, R7, R9, R10, R13,<br>R16                                                                        | 220E                           | 0805        | Any              |                                             |          |                  |
| 21    | 9   | R5, R8, R11, R12,<br>R14, R15, R44, R45,<br>R46                                                     | 1 k                            | 0805        | Any              |                                             |          |                  |
| 22    |     | R17, R26                                                                                            | 100E                           | 0805        | Any              |                                             |          |                  |
| 23    | 6   | R18, R19, R20, R21,<br>R22, R23                                                                     | 5k1                            | 0805        | Any              |                                             |          |                  |
| 24    | 6   | R24, R25, R40, R41,<br>R42, R43                                                                     | 2k2                            | 0805        | Any              |                                             |          |                  |
| 25    | 5   | R27, R28, R29, R30,<br>R31                                                                          | 10 k                           | 0805        | Any              |                                             |          |                  |
| 26    | 3   | R2, R3, R4                                                                                          | 4k7                            | 0805        | Any              |                                             |          |                  |
| 27    | 4   | R32, R33, R34, R35                                                                                  | 18 k                           | 0805        | Any              |                                             |          |                  |
| 28    | 4   | R36, R37, R38, R39,                                                                                 | 3k3                            | 0805        | Any              |                                             |          |                  |
| 29    | 1   | U1                                                                                                  | ST72F63BK4B1                   | SDIP-32     | ST               | ST72F63BK4B1                                |          |                  |
| 30    | 2   | U2, U3                                                                                              | STMPE2401                      | TFBGA36     | ST               | STMPE2401TBR                                |          |                  |
| 31    | 2   | U4, U5                                                                                              | ST2378ETTR                     | TSSOP20     | ST               | ST2378ETTR                                  |          |                  |
| 32    | 1   | U6                                                                                                  | LF18ABDT                       | DPAK        | ST               | LF18ABDT                                    |          |                  |
| 33    | 1   | U7                                                                                                  | L7805CV                        | TO-220      | ST               | L7805CV                                     |          |                  |
| 34    | 2   | Y1, Y2                                                                                              | 32.768 KHz                     | CRYS        | Any              |                                             |          |                  |
| 35    | 1   | Y3                                                                                                  | 12 MHz                         | XTAL-3      | Any              |                                             |          |                  |
| 36    | 24  | 0, 1, 2, 3, 4, 5, 6, 7, 8,<br>9, A, B, C, D, E, F,<br>ROT_A, ROT_B,<br>ROT_C, S1, S2, S3,<br>S4, S5 | SWITCH                         | Push Button | Any              |                                             |          |                  |

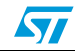

# 4 Revision history

Table 2.Revision history

| Date        | Revision | Changes                              |
|-------------|----------|--------------------------------------|
| 19-Jan-2007 | 1        | First issue                          |
| 26-Mar-2007 | 2        | Table 1: Bill of materials insertion |

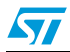

#### Please Read Carefully:

Information in this document is provided solely in connection with ST products. STMicroelectronics NV and its subsidiaries ("ST") reserve the right to make changes, corrections, modifications or improvements, to this document, and the products and services described herein at any time, without notice.

All ST products are sold pursuant to ST's terms and conditions of sale.

Purchasers are solely responsible for the choice, selection and use of the ST products and services described herein, and ST assumes no liability whatsoever relating to the choice, selection or use of the ST products and services described herein.

No license, express or implied, by estoppel or otherwise, to any intellectual property rights is granted under this document. If any part of this document refers to any third party products or services it shall not be deemed a license grant by ST for the use of such third party products or services, or any intellectual property contained therein or considered as a warranty covering the use in any manner whatsoever of such third party products or services or any intellectual property contained therein.

UNLESS OTHERWISE SET FORTH IN ST'S TERMS AND CONDITIONS OF SALE ST DISCLAIMS ANY EXPRESS OR IMPLIED WARRANTY WITH RESPECT TO THE USE AND/OR SALE OF ST PRODUCTS INCLUDING WITHOUT LIMITATION IMPLIED WARRANTIES OF MERCHANTABILITY, FITNESS FOR A PARTICULAR PURPOSE (AND THEIR EQUIVALENTS UNDER THE LAWS OF ANY JURISDICTION), OR INFRINGEMENT OF ANY PATENT, COPYRIGHT OR OTHER INTELLECTUAL PROPERTY RIGHT.

UNLESS EXPRESSLY APPROVED IN WRITING BY AN AUTHORIZED ST REPRESENTATIVE, ST PRODUCTS ARE NOT RECOMMENDED, AUTHORIZED OR WARRANTED FOR USE IN MILITARY, AIR CRAFT, SPACE, LIFE SAVING, OR LIFE SUSTAINING APPLICATIONS, NOR IN PRODUCTS OR SYSTEMS WHERE FAILURE OR MALFUNCTION MAY RESULT IN PERSONAL INJURY, DEATH, OR SEVERE PROPERTY OR ENVIRONMENTAL DAMAGE. ST PRODUCTS WHICH ARE NOT SPECIFIED AS "AUTOMOTIVE GRADE" MAY ONLY BE USED IN AUTOMOTIVE APPLICATIONS AT USER'S OWN RISK.

Resale of ST products with provisions different from the statements and/or technical features set forth in this document shall immediately void any warranty granted by ST for the ST product or service described herein and shall not create or extend in any manner whatsoever, any liability of ST.

ST and the ST logo are trademarks or registered trademarks of ST in various countries.

Information in this document supersedes and replaces all information previously supplied.

The ST logo is a registered trademark of STMicroelectronics. All other names are the property of their respective owners.

© 2007 STMicroelectronics - All rights reserved

STMicroelectronics group of companies

Australia - Belgium - Brazil - Canada - China - Czech Republic - Finland - France - Germany - Hong Kong - India - Israel - Italy - Japan -Malaysia - Malta - Morocco - Singapore - Spain - Sweden - Switzerland - United Kingdom - United States of America

www.st.com

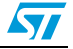